## Filtering a WQ by "Ordering Department"

- 1. Click the "Filter" button within the workqueue
- 2. Click the "Add" button

| Filter Edit                                        | x |
|----------------------------------------------------|---|
| Select existing rules (must satisfy all):          |   |
| 1                                                  |   |
|                                                    |   |
|                                                    |   |
|                                                    |   |
| Set additional filters on the entries to be shown: |   |
| Evaluation logic: And Or Custom:                   |   |
| Search for new item - Add Show Parameter Values    |   |
| No active Lines.                                   |   |
|                                                    |   |
|                                                    |   |
|                                                    |   |
|                                                    |   |
| Clear Always open in filtered view Accept Cance    | I |

#### 3. In the Search box, type in "ordering department"

|                                    | Rule Editor Property/Rule Select |                        |
|------------------------------------|----------------------------------|------------------------|
| ordering department                |                                  | P Searc <u>h</u>   ≽ ⑦ |
| Favorites Properties Rules         | Search                           |                        |
| Searched level:1 Matches:3         |                                  | ( Search Deeper        |
| Properties Directly From           |                                  |                        |
| Order (3)<br>+ Ordering Department |                                  | *                      |

4. Click the green plus system to add the ordering department criteria for filtering.

Order (3) + Ordering Department

#### 5. Click the = (equal) operator

| 1: Order » C | )rdering [ | Department    |  |
|--------------|------------|---------------|--|
| Operator:    | =          | .0 <b>=</b> ↔ |  |

6. In the "Value" field, type in your department ID you want to search for. You may add more than 1 department ID.

| Value:               | Add CP WTD PRIMARY CARE [10030330015]  |
|----------------------|----------------------------------------|
| 7. Click "Accept"    |                                        |
| Search for new item  | + Add Show Parameter Values            |
| value:               | Add  CP WTD PRIMARY CARE [10030330015] |
| Property or<br>Rule: | Q                                      |
|                      | ✓ Accept X Cancel                      |

8. You may check off the "Always open in filtered view" if you want the WQ to always open with the filtered view.

# TIP SHEET

| Evaluation logic:   | And    | Or    | Custom:       |           |
|---------------------|--------|-------|---------------|-----------|
| Search for new item |        | 🕇 Add | Show Paramete | er Values |
| # Property          |        |       | c             | perator   |
| 1 Order »           | epartm | nent  | =             | :         |
|                     |        |       |               |           |
|                     |        |       |               |           |

### 9. Click Accept again

|                     | Of Custom.                  |                                   |
|---------------------|-----------------------------|-----------------------------------|
| Search for new item | + Add Show Parameter Values |                                   |
| # Property          | Operator                    | Value                             |
| 1 Order »           | =<br>artment                | CP WTD PRIMARY CARE [10030330015] |
|                     |                             |                                   |
|                     |                             |                                   |

10. Your filter is now set, and you should only see the orders placed by the department in your filter.